## Benim Okulum Bulutta – Sanal Öğrenme Ortamının Kullanılması

1) Öğrenci ve Öğretmen/Öğretim üye ya da yardımıcsı bilgilerini içeren bir excel dosyasını lütfen;

info@benimokulumbulutta.online adresine gönderiniz.

| Ad | Soyad | Telefon | E-Posta* | Şehir | Okul Adı | Şube | Ders |
|----|-------|---------|----------|-------|----------|------|------|
|    |       |         |          |       |          |      |      |
|    |       |         |          |       |          |      |      |

\*şifreler bu adrese gönderilecektir.

2) Sisteme Giriş

Önemli: Lütfen ilk girişlerinizi bilgisayar kullanarak yapınız, bu şifre sorunlarını azaltacaktır. Daha sonra istediğiniz cihazdan ve işletim sisteminden giriş yapabilirsiniz.

Sayın: M. Yaşar Özden

Sizin için Office365, A1 lisansı kullanarak bir kullanıcı oluşturdum ve aşağıdaki bilgileri kullanarak Eğitimlerinizi ve Salgının (Pandeminin) devam etmesi durumunda öğrencilerinizle canlı ders yapmanızı, eğitim/öğrenme etkinliklerinizi yapmanıza olanak sağlayacak olan Sanal Öğrenme Ortamını (Benim Okulum Bulutta) kullanabilirsiniz.

• Office 365 kullanımı için lütfen;

<u>https://office.com</u> adresine göz gezdiricinizden bağlanıp gelen ekranda size gönderilen bilgileri girerek siteye login olunuz;

Username:info@benimokulumbulutta.online Password: Loh59574

Bilgilerinizi giriniz; (ilk girişinizde parola değiştirmeniz istenebilir, 8 karakterden oluşan güçlü bir parola girmeniz önerilir). Siteye girince;

Köşedeki simgesini kullanarak uygulamalarınıza ulaşabilirsiniz. Canlı dersler için özellikle "Teams" uygulamasını çalıştırmanız eğer sisteminizde yüklü değilse indirip kurmanızı öneririm.

|            | Office 365 -> |          | ,P Sea | r¢h   |            |         |            |       |      | <b>9</b> e   | 2 |
|------------|---------------|----------|--------|-------|------------|---------|------------|-------|------|--------------|---|
| Apps       |               |          |        |       |            |         |            |       |      | atall Office |   |
| Outlook    | CheDrive      | •        | DV.    | -     |            | 0       |            | đi    | 5    | 44           |   |
| Word Word  | 🚺 ticel       | OneDrive | Word   | Excel | PowerPoint | OneNote | SharePoint | Teams | Sway | Forms        |   |
| DeerFort   | CneNote       |          |        |       |            |         |            |       |      |              |   |
| StarePoint | Eli Tearro    |          |        |       |            |         |            |       |      |              |   |
| Sway       | 👪 Forms       |          |        |       |            |         |            |       |      |              |   |

## a) Teams Kullanımı

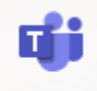

Teams Simgesine tıklayarak MS-Teams uygulamasını çalıştırınız.

Açılan yeni pencerede, ister "Teams" in Windows uygulamasını kullanarak çalışabilirsiniz isterseniz uygulamayı makinanıza indirmeden göz gezdirici içinden çalışabilirsiniz.

|                  | •                        | 0                     | -            |
|------------------|--------------------------|-----------------------|--------------|
|                  |                          | -                     |              |
| Λ.               |                          | 1                     |              |
|                  |                          |                       |              |
| Downloa<br>and s | d the Tear<br>tay better | ns deskto<br>connecte | p app<br>ed. |
|                  |                          |                       |              |
| 1                | Get the Windo            | nws app               |              |
|                  |                          |                       |              |

b) Ben ilk olarak "Göz gezdirici" içinden çalışmak "Use the web app instead" bağlantısına tıklayarak göz gezdirici içinden çalışmaya devam edeceğim.

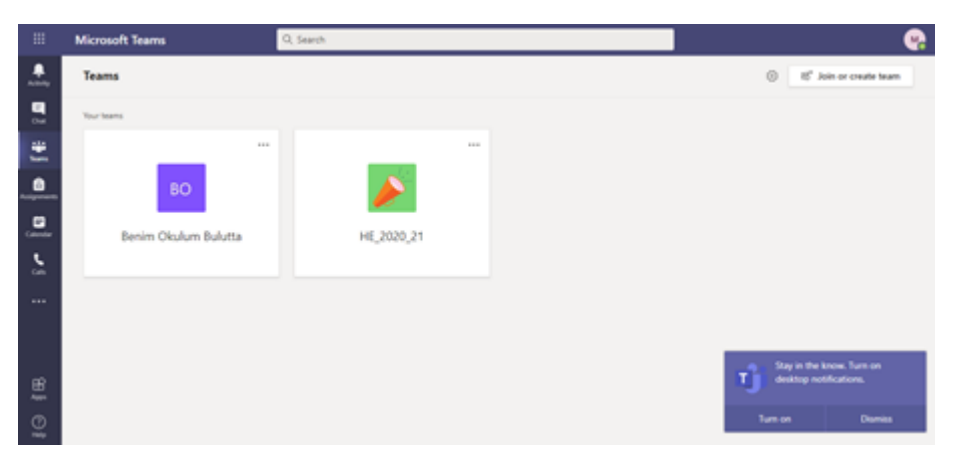

Eğer daha önceden kayıtlı olduğunuz bir sınıf varsa bu ekranda size listelenecektir. Ekranın sol üst

köşesindeki simgesi araçlığıyla Office365'in diğer uygulamalarınıza erişebilirsiniz.

a) Eğer uygulamayı kendi bilgisayarınıza indirdiyseniz uygulamanın simgesine çift tıklayarak uygulamayı çalıştırınız;

| X v v v v v v v v v v v v v v v v v v v                                                                                     | * Mound                                  |
|----------------------------------------------------------------------------------------------------|------------------------------------------|
| Microsoft Teams'e hoş geldiniz!<br>Tek uygulamadan iş arkadaşlarında sohbet edin ve işbirliği yapın. <u>Daha fada bilgi</u> | İş, okul veya Microsoft hesabınızı girin |
| Devam                                                                                                    | Dturum agma adresi<br>Sonraki            |
|                                                                                                    | Daha fazia biloi                         |
|                                                                                                    |                                          |

Gelen ekranda "Devam" sekmesine tıklayarak

Oturum açma adresi olarak <u>adsoyad@benimokulumbulutta.online</u> bilgisini girip gelen ekranda parolanızı girip sisteme login olursanız "web app"ta gördüğünüz uygulama artık masaüstünüzde çalışmaya başlayacaktır. Eğer daha önce oluşturduğunuz bir sınıf varsa tıklayarak orada çalışmaya başlayabilirsiniz.

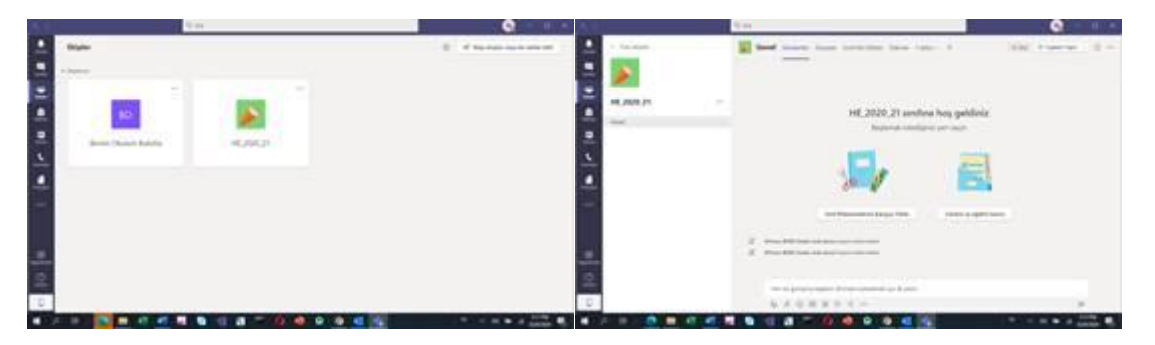

Umarım, sorun olmadan "Benim Okulum Bulutta" Sanal Öğrenme ortamını beğenirsiniz. Eğer herhangi bir sınıf açılmamışsa; sayfanın en altında

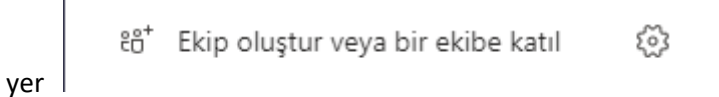

bağlantısına tıklayıp gelen ekranda "Ekip oluştur" bağlantısına tıklayın;

| Ekip oluştur veya bir ekibe | e katıl                                                         |                 |                                        |                                           |                                          |
|-----------------------------|-----------------------------------------------------------------|-----------------|----------------------------------------|-------------------------------------------|------------------------------------------|
| Ekip oluşturma              | Ekibe kodla katıl                                               | Ekip türü seçin | Profesyonel Öğrenim<br>Topluluğu (PLC) | Personel<br>Obtal yorketimin or gelightme | Diger<br>Kaladier, calman gruppian, okal |
| ిర్ Ekip oluştur            | Ekibe katılmak için bir kodunuz mu var?<br>Kodu yukarıya girin. | Ve              | Eğitmen çalşma grubu                   |                                           | liptal                                   |

sınıf (Class) şablonunu seçin.

Öğrenci listenizi gönderecek olursanız (sınıfınızda beni de sahip-owner yapmanız durumunda) canlı dersler yapmaya başlayabilirsiniz.

Saygılarımla, Prof. Dr. M. Yaşar Özden 31/Ağustos/2020